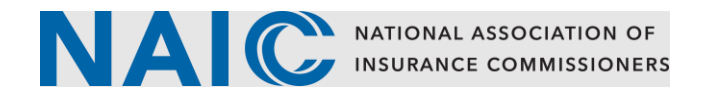

## **Password Reset**

Users may reset their password by entering their current password and setting up a new password.

- 1. From **My Profile** click on the **Change Password** button.
- 2. Enter Password and click **Verify**.

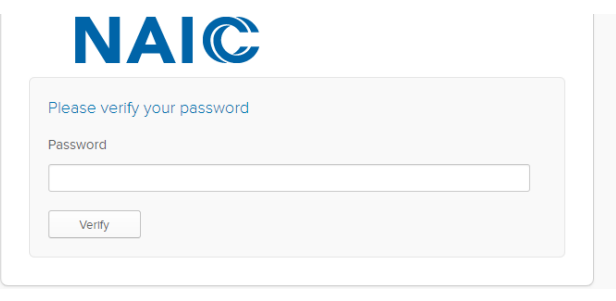

## 3. Click Edit Profile.

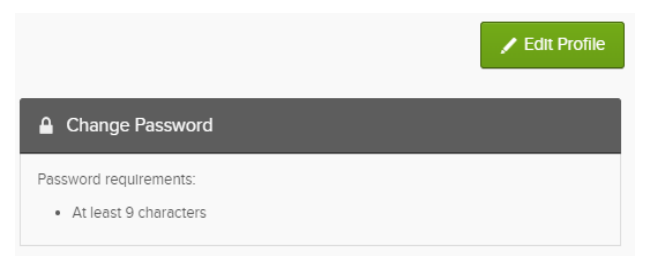

Note: Users will be prompted to set up security questions if <u>Forgot Password</u> is not set up.

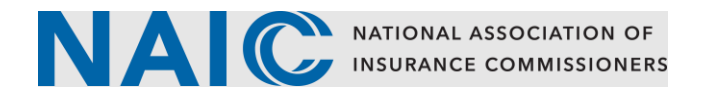

4. Enter current password, new password and confirm new password.

| Change Password                                   |                 |
|---------------------------------------------------|-----------------|
| Password requirements:<br>• At least 9 characters |                 |
| Current password                                  |                 |
| New password                                      |                 |
| Confirm new password                              |                 |
| Sign me out of all other devices. Learn more.     |                 |
|                                                   | Change Password |

5. Click Change Password.